## リブポート新横浜 ドロップイン予約方法

【ドロップイン予約】

①ホームページ画面上部のバーから「プラン」内「新横浜プラン」を選択

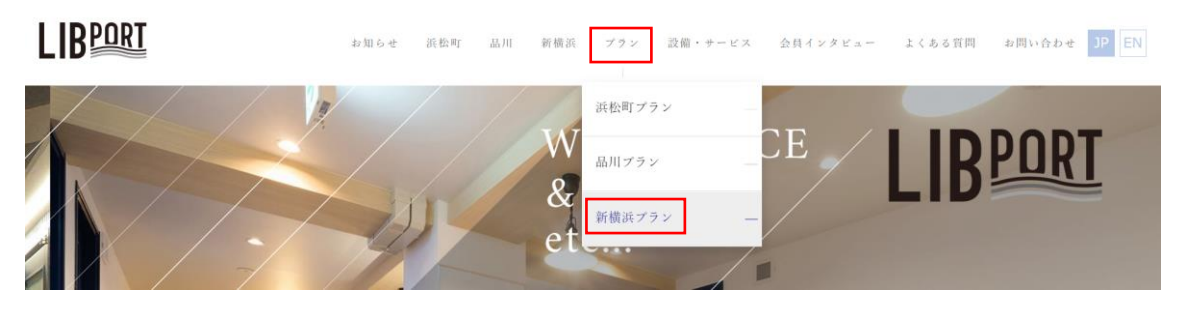

## ②「新横浜プラン」画面でページを少しスクロールし、以下画像部分の URL をクリック

| -VISITOR                 |                               |                                                              |
|--------------------------|-------------------------------|--------------------------------------------------------------|
|                          | ۴                             | ロップイン                                                        |
|                          | 設備が整ったコリーキングエ<br>初回のみ会員登録必須。: | リアをビジターとして一時利用いたたけます。<br>お支払いはクレジット決済のみ可能です。                 |
|                          | 利用料金                          | 220円/30分                                                     |
|                          | 利用可能エリア                       | コワーキングエリア                                                    |
|                          | 利用可能時間                        | 平日・土曜8:00~19:00<br>(最終受付18:00)<br>上記時間外は施設への入室が<br>不可能となります。 |
| MEETING ><br>会議室のご利用はこちら | 予約システムURL                     | https://boothin.net/libport/                                 |

## ③「施設予約システム」画面に移行するので、会員登録がお済の方はご登録のメールアド レス・パスワードで「サインイン」、ご登録がまだの方は「新規登録」を行ってください

| <br>施設予約システム<br>Facility reservation system                                           |  |
|---------------------------------------------------------------------------------------|--|
| xールアドレス<br>ノCスワード ④<br>サインイン 0                                                        |  |
| <u>バスワードを忘れた方はごちら</u><br><b>アカウント登録がお済みでない方</b><br>アカウント登録は信料! 簡単30秒で完了します!<br>新規登録 の |  |

④サインインもしくは登録が完了したら以下の TOP 画面でご希望のコースを選択

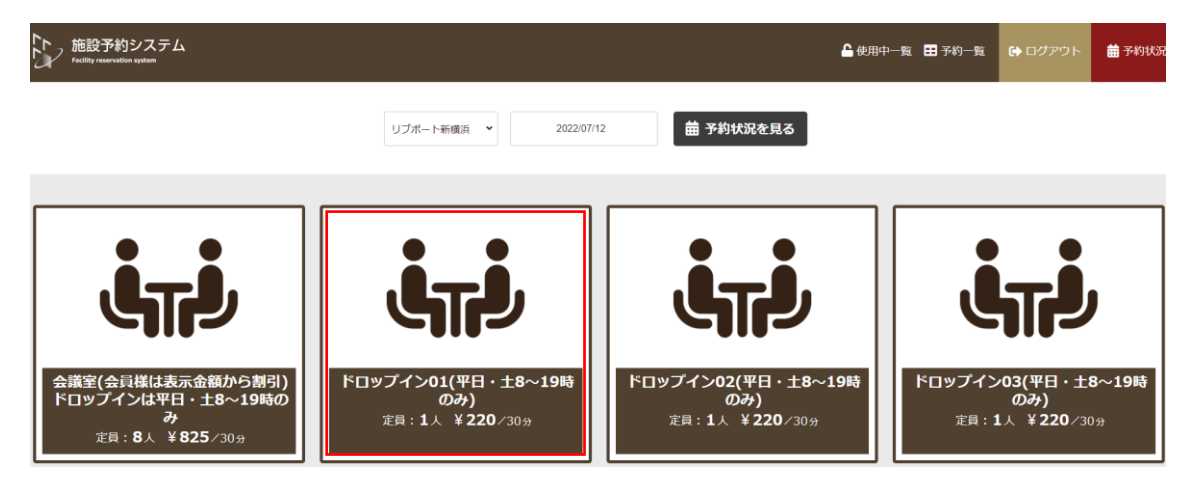

※コース名の番号と実際の席は連動いたしません。ご自由なお席をご利用ください。

⑤コースを選択すると日時選択画面になるので、ご希望日を左側のカレンダーで選択、開始希望時間を横軸の表で選択し、「予約」をクリック

|             |           | 202       | 22年0      | 7月        |           |           | リブポート新横浜                                        | ▼ 絞り込み | <u>・を解除</u> |       |       |       |       |
|-------------|-----------|-----------|-----------|-----------|-----------|-----------|-------------------------------------------------|--------|-------------|-------|-------|-------|-------|
| 日           | 月         | 火         | 水         | 木         | 金         | ±         |                                                 |        |             |       |       |       |       |
|             |           |           |           |           | 1         | 2         | ※ご予約は 30分 単位で減                                  | 承ります。  |             |       |       |       |       |
| 3           | 4         | <u>5</u>  | <u>6</u>  | Z         | <u>8</u>  | <u>9</u>  |                                                 | 11:00  | 12:00       | 13:00 | 14:00 | 15:00 | 16:00 |
| <u>10</u>   | 11        | <u>12</u> | <u>13</u> | <u>14</u> | <u>15</u> | <u>16</u> | トロッフィン01 LA<br>(平日・土8~19<br>時のみ)<br>08:00-19:00 |        | 予約          |       |       |       |       |
| <u>17</u>   | <u>18</u> | <u>19</u> | <u>20</u> | <u>21</u> | 22        | <u>23</u> | ¥220/30分                                        |        |             |       |       |       |       |
| <u>24</u>   | <u>25</u> | <u>26</u> | <u>27</u> | <u>28</u> | <u>29</u> | <u>30</u> |                                                 |        |             |       |       |       | リセット  |
| <u>31</u>   |           |           |           |           |           |           |                                                 |        |             |       |       |       |       |
| <b>〈</b> 前月 |           |           |           |           |           | 次月 >      |                                                 |        |             |       |       |       |       |

※7/12(火)12:00~希望の場合、上の画像のように選択してください。 ※ご希望日時に別予約が入っている場合、④の画面で別番号のコースをお選びください。

⑥「予約」をクリックすると「予約登録(入力)」画面になるので、以下の通り入力

・予約施設…ご選択いただいたコースが自動反映されます

・予約日時…ご選択いただいた日時が自動反映されますので、終了時刻をお選びください ※ご予約は 30 分単位です。

・お支払方法…クレジットカード登録がお済みでない方はこちらでご登録ください ※決済はご登録いただいたクレジットカードから自動引き落としされます。

・任意欄は【会議室予約】時のみご入力ください

上記入力が済んだら、画面下部の「予約内容の確認」をクリック

予約登録(入力)

|                 | 入力 確認 完了                                                                                                    |
|-----------------|----------------------------------------------------------------------------------------------------|
| 255 予約總設        | ドロップイン01(平日・土8~19時のみ) ・<br>(ご利用料金:¥220/30分)                                                                                    |
| 2011 予約日時       | 2022/07/12<br>12.00 ・ ~ 12.30 ・<br>※ご学明は30分単位で来ります。                                                                            |
| ◎◎ お支払い方法       | □ 新しいクレジットカードを登録する                                                                                                    |
| <b>任三</b> 利用人鼓  | 人 (定員:1人)                                                                                                    |
| (#1) 同席者メールアドレス | sample@example.com                                                                                                    |
|                 | ※回義着がいる場合はメールアドレスを入力してください。<br>※問業者が状态は場合は、石の「+」ボタンを押して入力エリアを追加してください。<br>※入力エリアをクリックすると送信先の補減で販売されます。<br>※病薬にない送信先は歩入力してください。 |
| 在21 備考          | 特定申請などあれば入力してください                                                                                                    |
|                 | 戻る 0 予約内容の確認                                                                                                    |

⑦「予約登録(確認)」画面の内容を確認し、画面下部の「予約する」をクリック

| 予約登録 | (確認) |
|------|------|
|------|------|

|            | 入力 カード登録 確認 完了                        |
|------------|---------------------------------------|
|            |                                       |
| 予約施設       | ドロップイン01(平日・土8~19時のみ)(ご利用料金:¥220/30分) |
| 予約日時       | 2022/07/12 12:30 ~ 13:00              |
| ご利用料金      | ¥220                                  |
| お支払い方法     | カード番号(有効期限)                           |
| 利用人数       | 未入力                                   |
| 同席者メールアドレス | 未入力                                   |
| 備考         | 未入力                                   |
|            |                                       |
|            | 戻る ● 予約する                             |

⑧「予約する」をクリックするとご登録のメールアドレスに「【リブポート新横浜】ご予約ありがとうございます」という件名で予約完了メールが届きます

メール内に「QR コード: URL」が記載されているので、ご予約時間になったら施設のエントランスにあるタブレットで QR コードを読み取り、入館してください

※ご予約時間内でしたら何度でも出入りが可能ですが、出入りされる際は QR コードの読 み取りが毎回必須となります。

※ご予約時間を過ぎてしまうと QR コードの使用が出来ないため、再度新しくご予約をお取りください。